## How to submit a reimbursement

FY101 Class Outings \$10 per student

| BU BUworks Central |             |                                                 |                               |                                         |                                     |               |                |             |          |                                                                                                    |  |  |  |
|--------------------|-------------|-------------------------------------------------|-------------------------------|-----------------------------------------|-------------------------------------|---------------|----------------|-------------|----------|----------------------------------------------------------------------------------------------------|--|--|--|
| Home               | Emp         | loyee Self-Service                              | Finance                       | ACCT XWalk                              | Reporting                           | Worklist      | WebGUI         | Procurement |          |                                                                                                    |  |  |  |
| Employee Services  |             |                                                 |                               |                                         |                                     |               |                |             |          |                                                                                                    |  |  |  |
|                    | •           | Homepage   List o                               | f Services                    | Search                                  |                                     |               |                |             |          |                                                                                                    |  |  |  |
|                    |             | Time Services                                   |                               |                                         |                                     |               |                |             |          | Work Environment                                                                                                    |  |  |  |
|                    |             | Review your time bal                            | ances and pl                  | an your time off. V                     | Veekly employ                       | ees can reco  | rd working tin | ne.         |          | Display the Martine State of the You                                                                                           |  |  |  |
|                    |             | Quick Links<br>Time Off Request                 |                               |                                         |                                     |               |                | (           |          | Travel and Expense Reimbursements                                                                                              |  |  |  |
|                    | <b>5</b> 10 | Benefits and Pay                                |                               |                                         |                                     |               |                |             | <b>«</b> | Review the University's Travel Policy, apply for a Travel Credit Cod, and manage Travel and Expense Reimbursements via Concur. |  |  |  |
|                    | 100 50      | Display the plans in v<br>Display your salary s | which you are<br>tatement and | currently enrolled<br>your direct depos | d and enroll in<br>sit information. | new benefit p | lans.          |             |          | Campus Services                                                                                                    |  |  |  |
|                    |             | Quick Links                                     |                               |                                         |                                     |               |                |             |          | Access non-BUworks self-service functions, such as enrollment for FitRec , Parking Permits and Terrier<br>Convenience Plan.    |  |  |  |
|                    |             |                                                 | _                             |                                         |                                     |               |                |             |          |                                                                                                    |  |  |  |
|                    |             | Manage your addres                              | ses, emerger                  | ncv contact, perso                      | nal data, inforr                    | nation about  | family membe   | ers and     |          |                                                                                                    |  |  |  |
|                    |             | dependents and you                              | r race and eth                | nicity data.                            |                                     |               |                |             |          |                                                                                                    |  |  |  |
|                    |             |                                                 |                               |                                         |                                     |               |                |             |          |                                                                                                    |  |  |  |
|                    |             |                                                 |                               |                                         |                                     |               |                |             |          |                                                                                                    |  |  |  |
|                    |             |                                                 |                               |                                         |                                     |               |                |             |          |                                                                                                    |  |  |  |

## Log in to BU Works and select 'Travel and Expense Reimbursements'

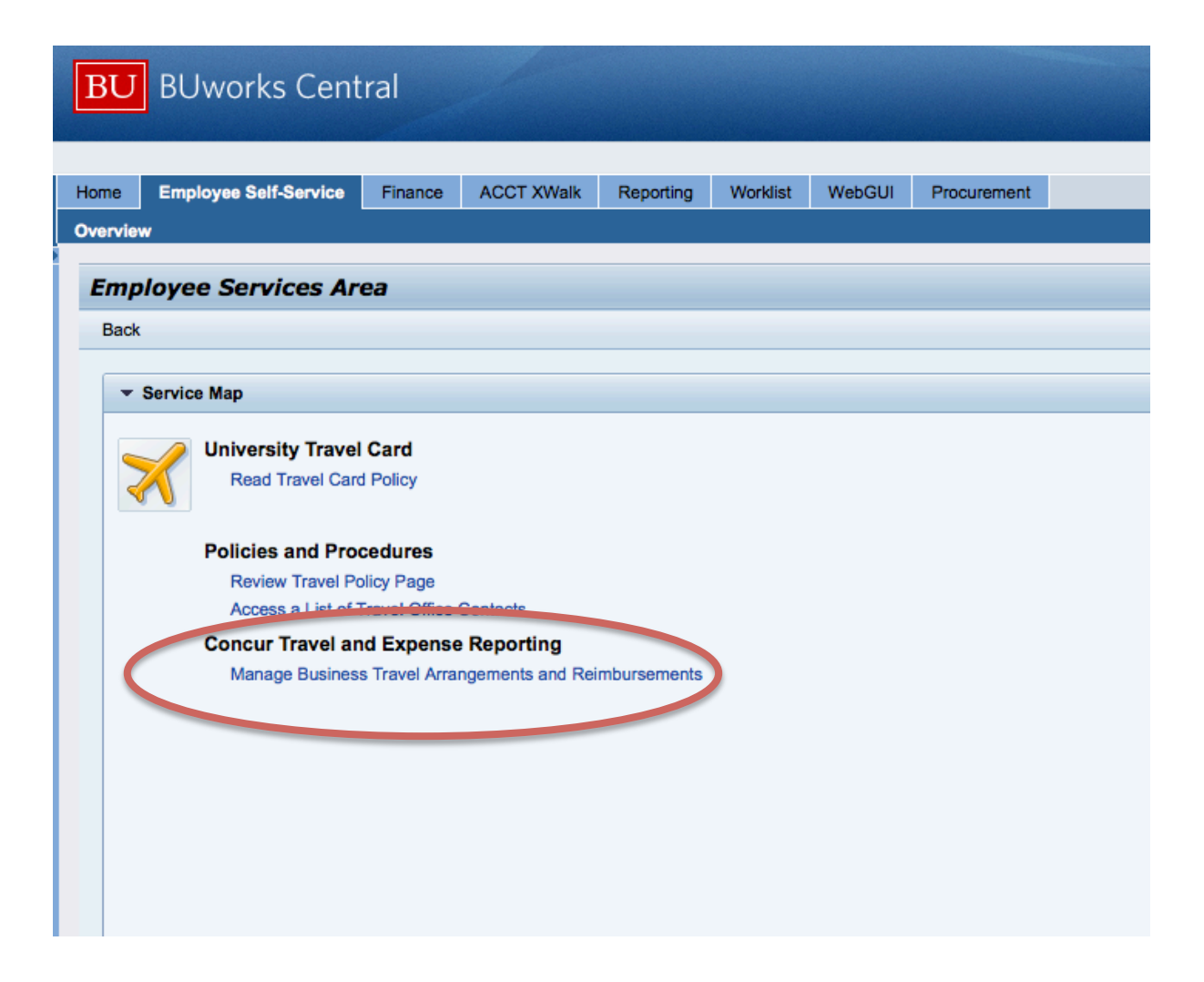

## Select 'Manage Business Travel Arrangements and Reimbursements

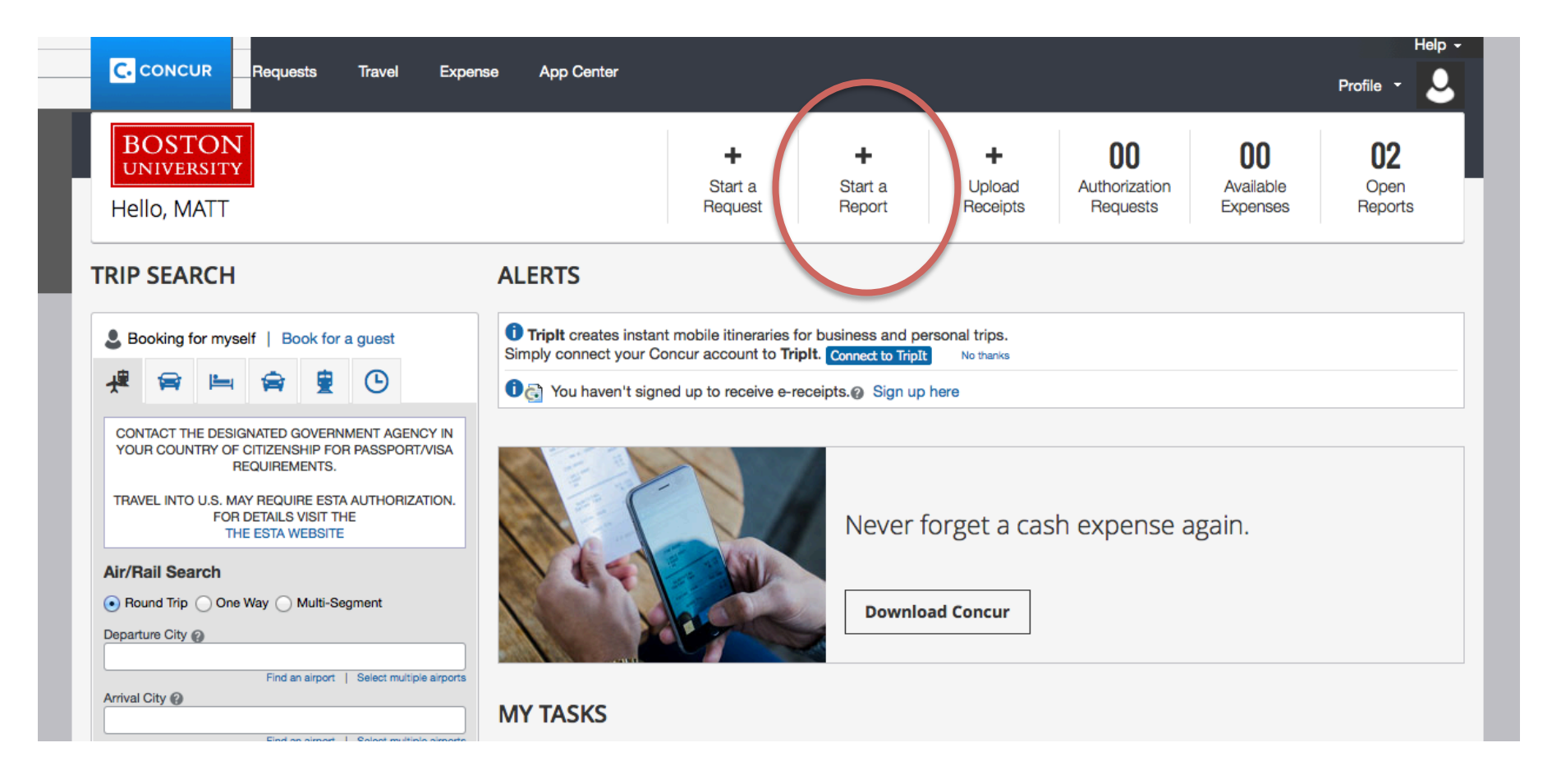

## Once you are in Concur, select 'Start a Report'

|                                                                       |                                        | Travel Expense App (                         | Center                   |                        | Pro                      | Help -<br>ofile -                           |                                                       |
|-----------------------------------------------------------------------|----------------------------------------|----------------------------------------------|--------------------------|------------------------|--------------------------|---------------------------------------------|-------------------------------------------------------|
|                                                                       | Manage Expenses View Tra               | insactions                                   |                          |                        |                          |                                             |                                                       |
| Create a New Expense   Report Name   FY101 Class Trip   Traveler Type | Trip Purpose<br>Meeting<br>Destination | Travel Classification<br>Cornestic           | Start Date<br>08/26/2015 | End Date<br>08/26/2015 | Spousal Travel Included? | Cost Object<br>(1200460000) CAS OFFICE UNDI | Does this report charge a<br>grant/sponsored program? |
| Traveler Type<br>Group                                                | Destination<br>United States           | Does this trip involve mult<br>destinations? | tiple                    |                        |                          |                                             |                                                       |

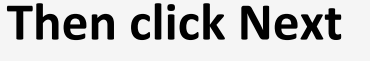

Report Name – FY101 Class Trip Trip Purpose – Meeting Travel Classification – Domestic Start Date – Date of Outing Cost Object – 1200480000 Traveler Type – Group Destination – United States

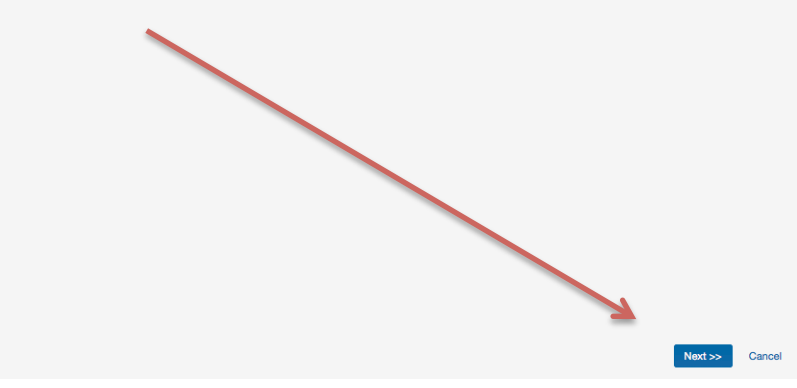

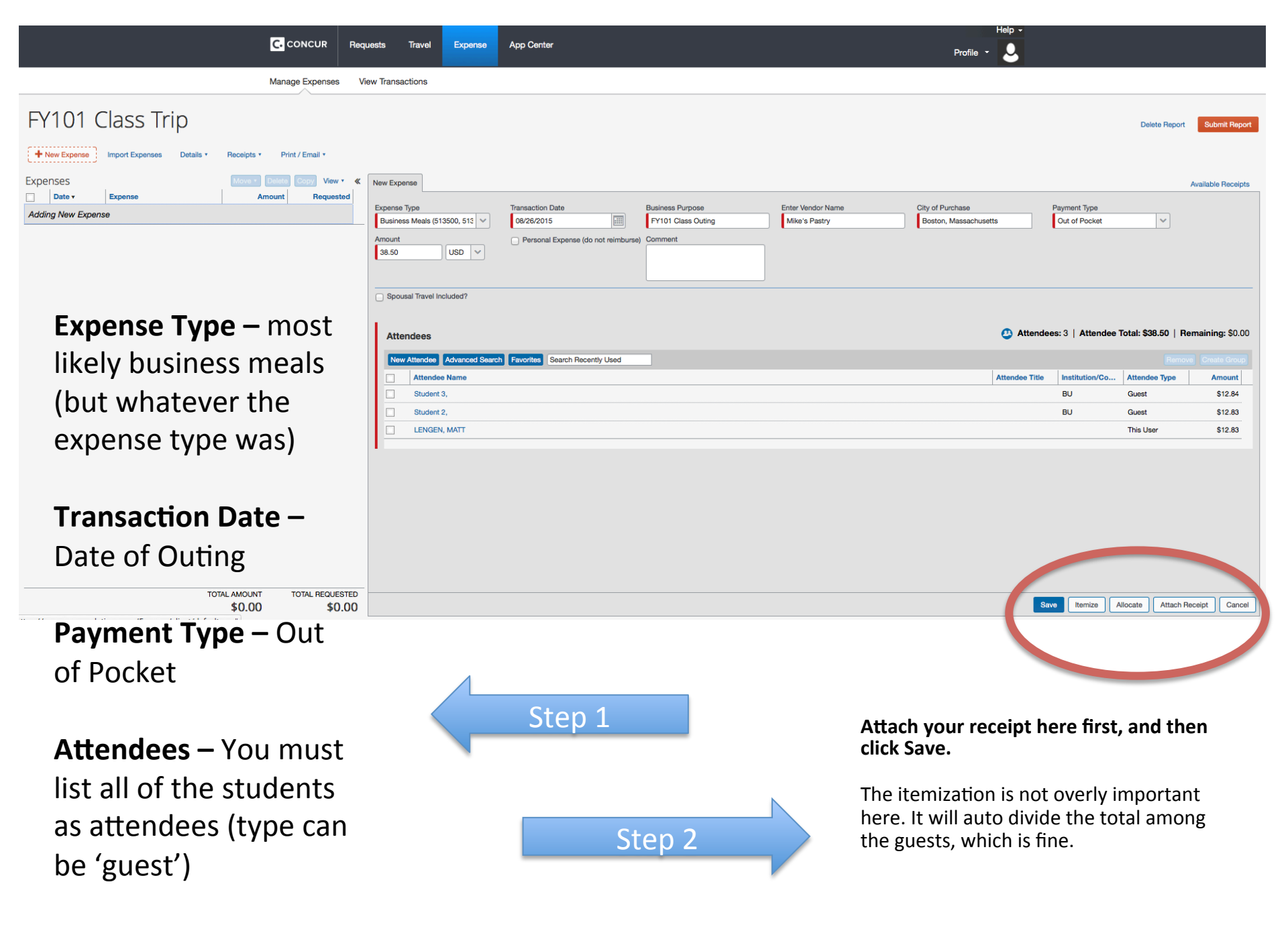

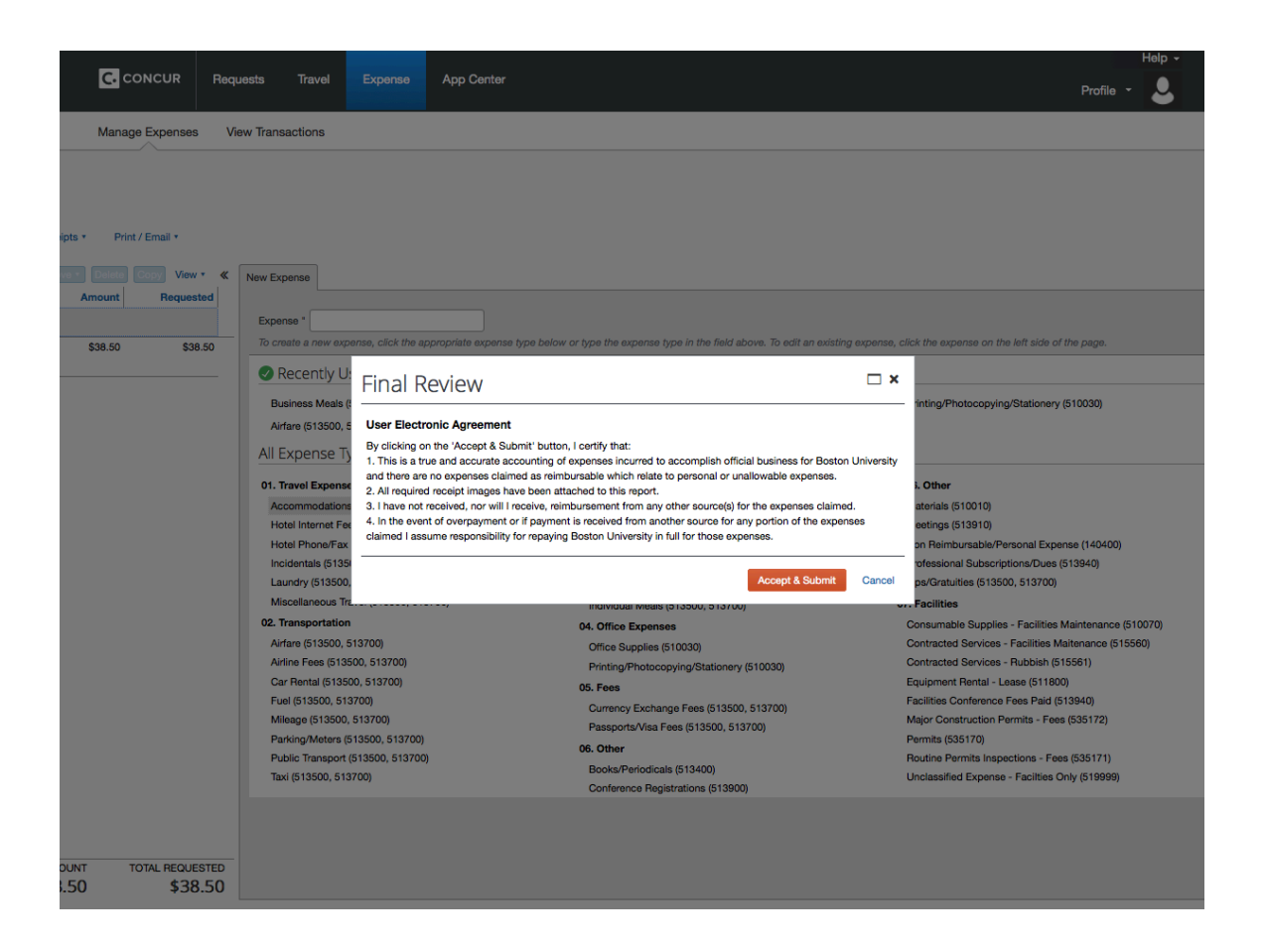

Make sure everything looks right, and submit your request. It will be sent to Stacy Ulrich for review, before the final check is cut and mailed to you.